# คู่มือการใช้งานระบบจองหอพักฝ่ายการพยาบาล

### 🔊 ฝ่ายการพยาบาล โรงพยาบาลศิริราช

#### ข่าวสารและประกาศ หอพักพยาบาล ลงทะเบียน <mark>เข้าสู่ระบบ</mark>

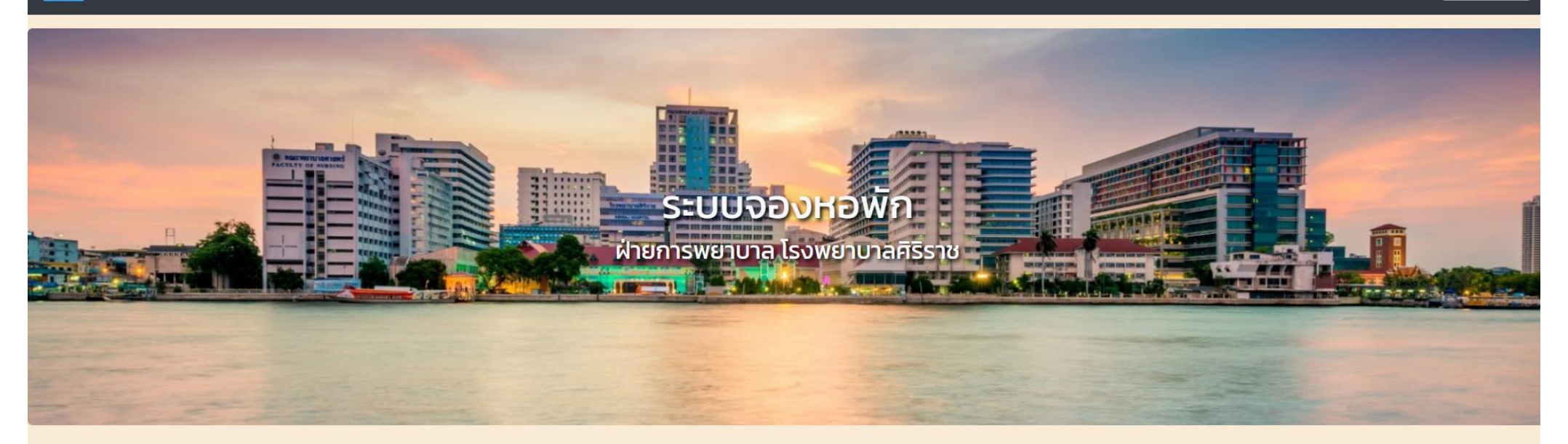

#### ข่าวสารและประกาศ

| # | Date                | Торіс  |
|---|---------------------|--------|
| 1 | 2022-02-14 14:44:57 | test10 |

### หอพักพยาบาล

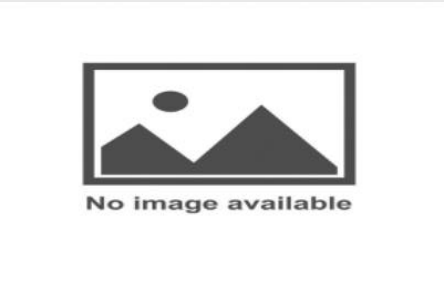

S&P แมนชั่น

View

ชั้นละ 13 ห้องๆละ 2 เตียง

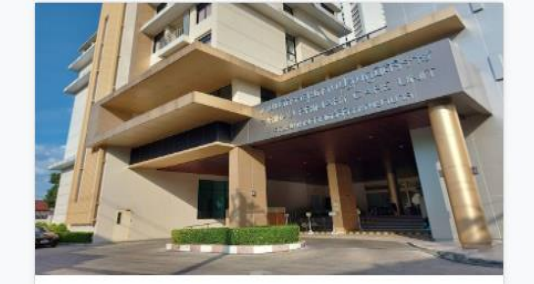

หอพักดาวดึงส์ โซน B

ชั้น 2 มี 9 ห้อง ชั้น 3-5 มี 12 ห้องๆละ 3 คน

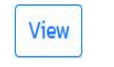

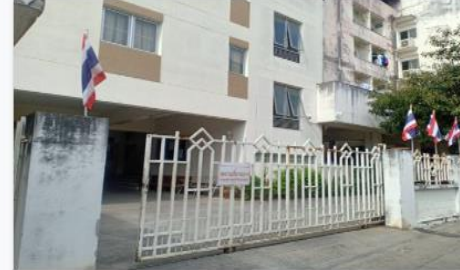

หอพักบ้านเนิน

ชั้นละ 22 ห้องๆละ 3-6 เตียง

View

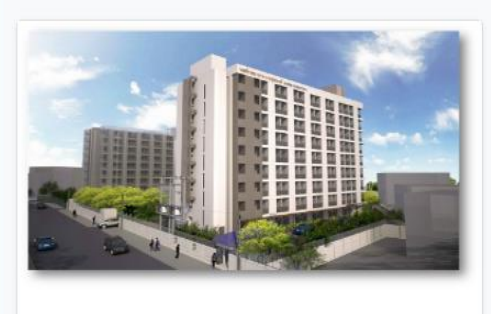

หอพักพยาบาลบางขุนนนท์

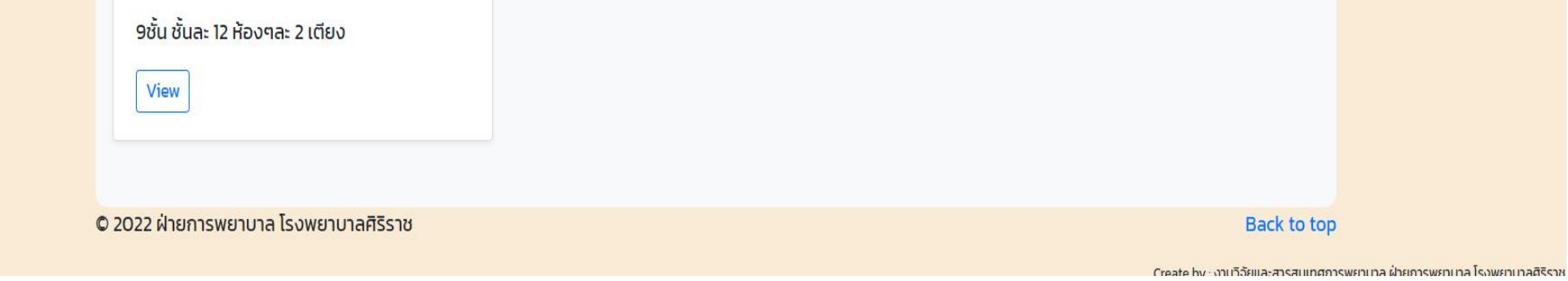

## <u>ข้นตอนการเข้าใช้ระบบ</u>

- 1. เข้าผ่าน website ฝ่ายการพยาบาล
  - เข้า เมนู Intranet
  - เลือกหัวข้อ ระบบจองหอพักฝ่ายการพยาบาล
- เข้าผ่าน Link <u>http://192.168.9.35/sinsdormitory/index.php</u> (อาจมีการเปลี่ยนแปลงในอนาคต)
- 3. ใช้ผ่าน Google chrome

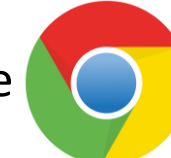

\*\*\* ระบบสามารถใช้ใน ระบบคอมพิวเตอร์เครือข่าย ของโรงพยาบาลศิริราช หรือ ใช้โดยผ่าน SIWIFI ,Si\_vWork\_WiFi , MU-WiFi\*\*\*\*

## <u>ลงทะเบียนเข้าระบบ</u>

| ลงทะเบียนจองหอพัก                 |       |          |       |  |  |  |  |
|-----------------------------------|-------|----------|-------|--|--|--|--|
| ข้อมลผ้ลงทะเบียน                  |       |          |       |  |  |  |  |
| ID SAP                            |       |          | คับหา |  |  |  |  |
| คำนำหน้า ชื่อ                     |       | นามสกุล  |       |  |  |  |  |
| วัน/เดือน/ปี เกิด                 |       |          |       |  |  |  |  |
| ปี<br>\$                          | เดือน | วัน<br>¢ | ¢     |  |  |  |  |
| หอผู้ป่วย<br>🖈 Choose             |       |          | ¢     |  |  |  |  |
| ตำแหน่งงาน<br>😩 พยาบาล            |       |          | \$    |  |  |  |  |
| เบอร์โทรศัพท์<br>💊                |       |          |       |  |  |  |  |
| Email       @     you@example.com |       |          |       |  |  |  |  |
| ลงทะเบียน                         |       |          |       |  |  |  |  |

- 1. ค้นหาข้อมูลพนักงาน จากรหัสพนักงาน
  - หากมีข้อมูล ระบบจะแสดงข้อมูลของพนักงานที่ค้นหา ในช่องต่าง ๆ และให้กรอก เบอร์โทรศัพท์ และ Email
  - ตรวจสอบข้อมูล หากถูกต้องแล้ว กดลงทะเบียน
- หากไม่มีข้อมูล ระบบจะแจ้งเตือน "ไม่มีข้อมูลผู้ใช้"
   หากไม่มีข้อมูล ระบบจะแจ้งเตือน "ไม่มีข้อมูลผู้ใช้"
- 3. หากลงทะเบียนแล้ว ระบบจะแจ้งเตือน "รหัสพนักงานนี้ถูกใช้งานแล้ว"

# Login

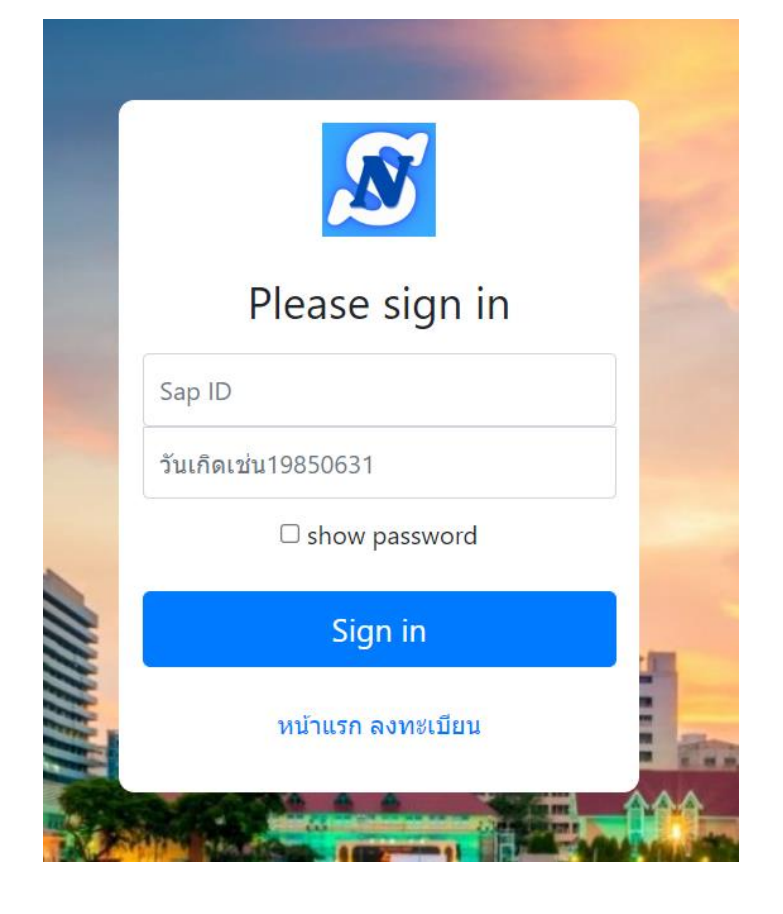

### <u>จองหอพัก</u>

#### จองหอพัก 1. เมื่อเข้าสู่ระบบ ระบบจะแสดงข้อมูลของผู้ใช้งาน ได้แก่ ≽ ชื่อ-นามสกุล ชื่อ: นางสาว Test1 Dormitory หอผู้ป่วย หอผู้ป่วย: สนง.งานการพยาบาลจักษุ โสต นาสิกลาริงซ์ฯ ≽ เบอร์โทรศัพท์ เบอร์โทรศัพท์: สถานะการเข้าพัก: หอพักยูนิลอฟท์ ศาลายา ห้อง:10 ≽ ข้อมูลการเข้าพักปัจจุบัน (หากไม่ข้อมูล จะแสดงค่าว่าง) **จองหอพักลำดับที่ 1:** หอพักดาวดึงส์ โซน B ≽ ข้อมูลการจองหอพัก(หากไม่ข้อมูล จะแสดงค่าว่าง) จองหอพักลำดับที่ 2: **Test1 Dormitory** สามารถยกเลิกการจองหอพักได้ หอพักที่ได้รับจัดสรร: หอพักพยาบาล 1ห้อง: 10 ยืนยัน ≽ ข้อมูลการได้รับจัดสรรหอพัก ที่ท่านจอง วันที่เปิดจองหอพัก เริ่ม: 19-01-2022 ถึง: 28-02-2022 (หากไม่ข้อมูล จะแสดงค่าว่าง) หากได้รับการจัดสรรหอพักแล้วจะมีปุ่ม<u>ยืนยัน</u> ให้กดยอมรับ SIN D

### Login ด้วย USERNAME : Sap Id PASSWORD : วันเกิด(ค.ศ) ปี เดือน วัน (เริ่มต้นใช้งาน)

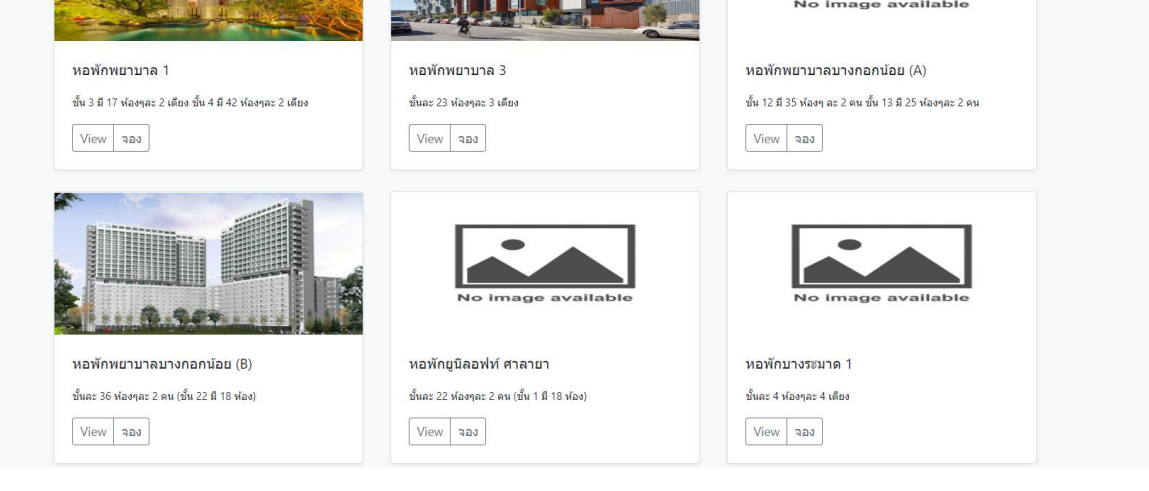

- 2. ระบบจะแสดงข้อมูลและรูปภาพของหอพัก
  - ปุ่ม **View** จะแสดงรูปหอพัก
  - ปุ่ม จอง สามารถกดจ<sup>-</sup>องหอพักที่ต้องการได้ สามารถจองได้ 2 หอพัก

### ระบบย้ายห้องพัก

| ระบบจองหอพัก ฝ่ายการพยาบาลโรงพยาบาลศีริราช<br>หากมีข้อสงสัยสามารถติดต่อได้ที่งานธุระการ ฝ่ายการพยาบาลโรงพยาบาลศีริราช |                                                                                                    | Menu<br>จองหอพัก<br>ย้ายห้องพัก<br>แก้ไขข้อมูลส่วนตัว<br>ออกจากระบบ |                                                                                                    |
|----------------------------------------------------------------------------------------------------|----------------------------------------------------------------------------------------------------|---------------------------------------------------------------------|----------------------------------------------------------------------------------------------------|
| จองหอพัก                                                                                                    |                                                                                                    |                                                                     | กด เมนูเพื่อ ไปหน้า ย้ายหอพัก                                                                                                    |
| Test1 Dormitory                                                                                                    | ชื่อ: นางสาว Test1 Dormitory<br>หอผู้ป่วย: สนง.งานการพยาบาลจักษุ โสต นาสิกลาริงซ์ฯ<br>เบอร์โทรศัพท์:<br>สถานะการเข้าพัก: หอพักพยาบาล 1 ห้อง:10<br>จองหอพักลำดับที่ 1: หอพักบางระมาด 1<br>จองหอพักลำดับที่ 2: |                                                                     |                                                                                                    |
| จองหอพัก                                                                                                    |                                                                                                    |                                                                     | <ol> <li>เมื่อเข้าสู่ระบบ ระบบจะแสดงข้อมูลของผู้ใช้งาน ได้แก่</li> </ol>                                                                                                    |
|                                                                                                    | ชื่อ: นางสาว Test1 Dormitory<br>หอผู้ป่วย: สนง.งานการพยาบาลจักษุ โสต นาสิกลาริงซ์ฯ<br>เบอร์โทรศัพท์:<br>สถานะการเข้าพัก: หอพักยูนิลอฟท์ ศาลายา ห้อง:10<br>จองหอพักลำดับที่ 1: หอพักดาวดึงส์ โซน B            |                                                                     | <ul> <li>ชื่อ-นามสกุล</li> <li>หอผู้ป่วย</li> <li>เบอร์โทรศัพท์</li> <li>ข้อมูลการเข้าพักปัจจุบัน         <ul> <li>(หากไม่ข้อมูล จะแสดงค่าว่าง)</li> <li>ข้อมูลการจองหอพัก(หากไม่ข้อมูล จะแสดงค่าว่าง)</li> <li>สามารถยกเลิกการจองหอพักได้</li> </ul> </li> </ul> |
| Test1 Dormitory                                                                                                    | <b>จองหอพักลำดับที่ 2:</b><br>                                                                                                    | ื่∎ื<br>ยืนยัน ●                                                    |                                                                                                    |
|                                                                                                    | วันที่เปิดจองหอพัก เริ่ม: 19-01-2022 ถึง: 28-02-2022                                                                                                    | 2                                                                   | <ul> <li>ข้อมูลการได้รับจัดสรรหอพัก ที่ท่านจอง</li> <li>(หากไม่ข้อมูล จะแสดงค่าว่าง)</li> <li>หากได้รับการจัดสรรหอพักแล้วจะมีปุ่ม<u>ยืนยัน</u><br/>ให้กดยอมรับ</li> </ul>                                                                                         |
| No image av<br>หอพักยู่นิลอฟท์ ศาลายา<br>ขั้นละ 22 ห้องๆละ 2 ตน (ขั้น 1 มี 18 ห<br>View ย้าย<br>Test1 Dormitory       | *ailable<br>ม้อง)<br>ย้ายห้องพัก ×                                                                                                    | 8                                                                   | <ol> <li>ระบบจะแสดงข้อมูลและรูปภาพของหอพัก</li> <li>ปุ่ม View จะแสดงรูปหอพัก</li> <li>ปุ่ม จอง เมื่อกดปุ่มจองจะมี Pop up ให้ใส่<br/>หมายเลขห้อง</li> </ol>                                                                                                    |
|                                                                                                    | ห้องพักที่ต้องการ หมายเลขห้องพัก                                                                                                    |                                                                     |                                                                                                    |

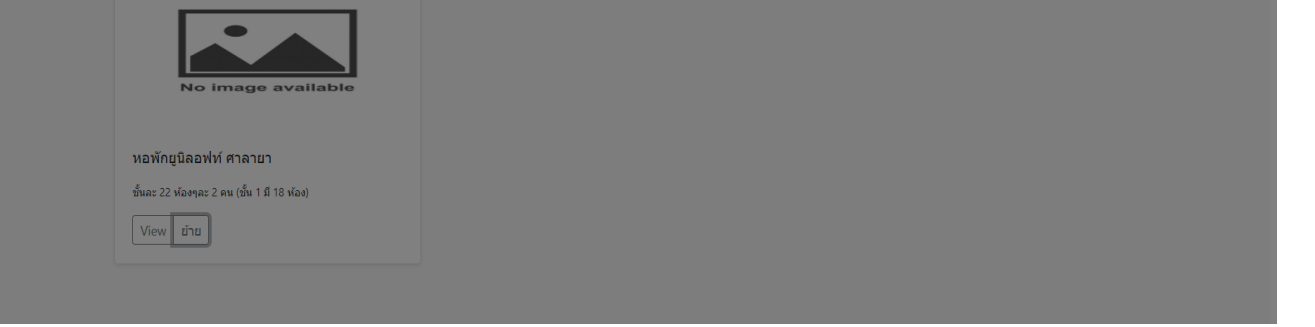